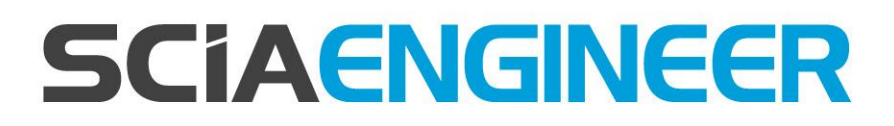

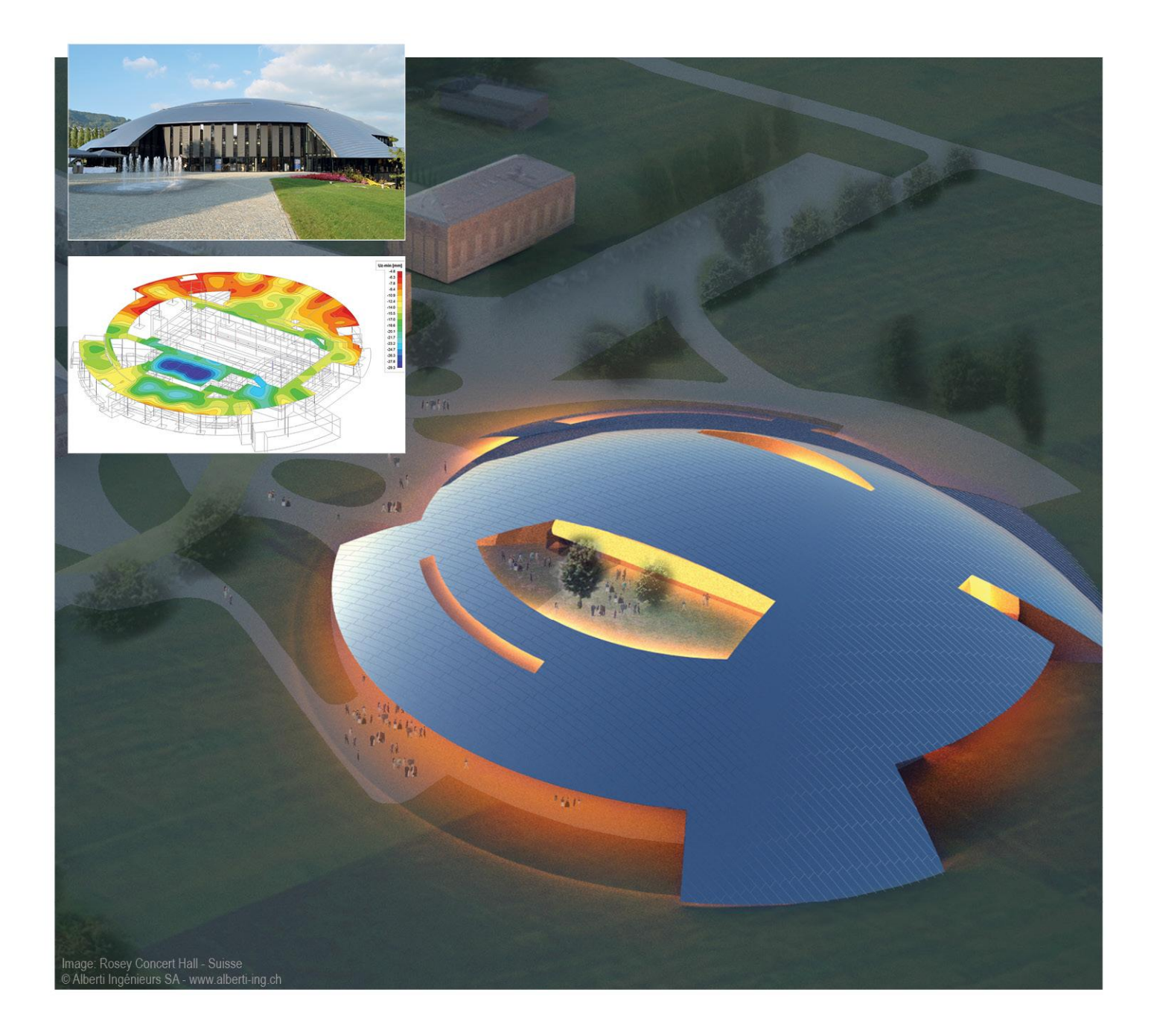

# Installation Serveur : Manuel SCIA Engineer 15

Les informations fournies dans le présent document sont sujettes à modification sans préavis. Ce document ne peut être reproduit, stocké dans une base de données, conservé dans un système d'extraction de données ou publié, en partie ou en totalité, sous quelque forme ou de quelque manière que ce soit, à savoir électronique ou mécanique, par impression, par photocopie, sur microfilm ou par tout autre moyen et ce, sans l'accord écrit préalable de l'éditeur. SCIA ne pourra être tenu pour responsable des dommages directs ou indirects résultant d'imperfections dans la documentation et/ou le logiciel.

© Copyright 2015 SCIA nv. Tous droits réservés.

Version : SCIA Engineer 15 Manuel : Guide d'installation Révision : 11/2015

#### **Bureaux SCIA**

La dernière version est disponible sur : http://www.scia.net/en/contact/offices

#### Belgique (Siège social)

SCIA nv Industrieweg 1007 B-3540 Herk-de-Stad Tel.: +32 13 55 17 75 Fax: +32 13 55 41 75 E-mail: info@scia.net

Support Phone CAE (SCIA Engineer) Tel: +32 13 55 09 90

CAD (Allplan) Tel: +32 13 55 09 80

Support e-mail: support@scia.net

#### Autriche

SCIA Datenservice Ges.m.b.H Dresdnerstrasse 68/2/6/9 A-1200 Wien Tel.: +43 1 7433232-11 Fax: +43 1 7433232-20 info@scia.at

#### Support Tel: +43 1 7433232-12

E-mail: support@scia.net

#### Brésil

SCIA do Brasil Software Ltda Rua Dr. Luiz Migliano, 1896 – sala 702, CEP SP -05711-001 São Paulo Brasil Tel: +55 11 4314-5880 E-mail: brasil@scia.net

#### République Tchèque

SCIA CZ s.r.o. Praha Evropská 2591/33d 160 00 Praha 6 Tel.: +420 226 205 600 Fax: +420 226 201 673 E-mail: info.praha@scia.cz

SCIA s.r.o. Brno Slavickova 827/1a 638 00 Brno Tel.: +420 530 501 570 Fax: +420 226 201 673 E-mail: info.brno@scia.cz

France France sarl

Centre d'Affaires 29, Grand' Rue FR-59100 Roubaix France Tel.: +33 3.28.33.28.67 Fax: +33 3.28.33.28.69 france@scia.net

Agence commerciale 8, Place des vins de france FR-75012 Paris France Tel.: +33 3.28.33.28.67 Fax: +33 3.28.33.28.69 france@scia.net

#### Allemagne

SCIA Software GmbH Emil-Figge-Strasse 76-80 D-44227 Dortmund Tel.: +49 231/9742586 Fax: +49 231/9742587 info@scia.de

#### Pays bas

SCIA Nederland B.V. Wassenaarweg 40 NL- 6843 NW Arnhem Tel.: +31 26 320 12 30 Fax: +31 26 320 12 39 info@scia.nl

#### Slovaquie

SCIA SK s.r.o. Murgašova 1298/16 SK - 010 01 Žilina Tel.: +421 415 003 070 Fax: +421 415 003 072 info@scia.sk

#### Suisse

SCIA Swiss Office Dürenbergstr. 24 CH-3212 Gurmels Tel.: +41 26 341 74 11 Fax: +41 26 341 74 13 info@scia.ch

#### **Etats-Unis**

SCIA North America 7150 Riverwood Drive Columbia, MD (USA) Tel.: +1 443-542-0638 Fax: +1 410-290-8050 usa@scia.net

# Table des matières

| 1. | Intro | oduction                                                             | 5  |
|----|-------|----------------------------------------------------------------------|----|
|    | 1.1   | Bienvenue                                                            | 5  |
|    | 1.2   | Configuration requise                                                | 5  |
| 2. | Prer  | nière installation de la protection sur le serveur                   | 7  |
|    | 2.1   | Installation de FlexNET                                              | 7  |
|    | 2.2   | Activation des licences                                              | 8  |
|    | 2.3   | Configuration du Serveur                                             | 10 |
| 3. | Mise  | à jour du serveur pour une nouvelle version                          | 16 |
| 4. | Opti  | ons supplémentaires sur le serveur                                   | 19 |
|    | 4.1   | Contrôle du statut du serveur de licence                             | 19 |
|    | 4.2   | Désactiver le fichier de licence                                     | 19 |
| 5. | Insta | allation de SCIA Engineer sur les ordinateurs clients                | 20 |
|    | 5.1   | Installation de SCIA Engineer                                        | 20 |
|    | 5.2   | Démarrer SCIA Engineer                                               | 23 |
|    | 5.3   | Mise à jour                                                          | 26 |
| 6. | Dési  | nstallation de SCIA Engineer                                         | 27 |
|    | 6.1   | Désinstallation à partir du panneau de configuration de Windows      | 27 |
|    | 6.2   | Désinstaller sans Ajout/Suppression de Programmes                    | 29 |
| 7. | Trou  | ıbleshoot – sur l'ordinateur client                                  | 30 |
|    | 7.1   | Le module de Langue n'a pas été trouvé                               | 30 |
|    | 7.2   | Contrôle d'Accès Utilisateur                                         | 31 |
| 8. | Trou  | ıbleshoot – sur le serveur                                           | 32 |
|    | 8.1   | Ports TCP – Configuration Serveur                                    | 32 |
|    | 8.2   | Impossible d'activer la licence en utilisant la connexion à distance | 32 |
|    | 8.3   | Changer le Port TCP                                                  | 32 |
|    | 8.4   | Des versions plus anciennes que SCIA Engineer 2010.0                 | 34 |
|    | 8.5   | Lmadmin ne démarre pas automatiquement                               | 35 |
|    | 8.6   | Problèmes entre l'activation manager et la configuration du proxy    | 36 |
|    | 8.7   | Configurer le pare-feu du côté serveur                               | 37 |

## 1. Introduction

### 1.1 Bienvenue

Bienvenue dans le Guide d'installation de SCIA Engineer. SCIA Engineer est un logiciel de calcul fonctionnant sous Windows 7 et 8. Il offre un large éventail d'applications qui vont de la conception de petits portiques jusqu'au calcul complet de structures complexes en acier, béton, bois, etc.

Le logiciel effectue les calculs des portiques 2D/3D, y compris le contrôle des profils et des assemblages pour les structures en acier. Outre les portiques, il permet également de dimensionner les dalles et comprend des calculs béton avancés.

Ce guide décrit la procédure à suivre pour installer correctement le logiciel avec une protection réseau sur le serveur avec SCIA Engineer installé localement sur le poste client. Pour installer la licence de SCIA Engineer sur le serveur, il est nécessaire d'être sur le serveur même (donc pas de bureau/connection à distance) pour activer la licence.

Le guide se termine par une explication de la procédure de désinstallation (chapitre 6).

## 1.2 Configuration requise

Pour pouvoir installer SCIA Engineer, votre système doit présenter la configuration suivante :

| Processeur                  | Intel Dual-Core ou AMD equivalent<br>(Conseillé : Intel Core-i5 ou AMD equivalent) |
|-----------------------------|------------------------------------------------------------------------------------|
| RAM                         | 2 GB (Conseillé: > 4 GB)                                                           |
| Carte graphique             | 256 MB, supportant l'OpenGL                                                        |
| Espace disque               | 5GB                                                                                |
| Résolution d'écran minimale | 1280 x 800                                                                         |

## **Configuration matérielle**

# Logiciel

| SCIA Engineer sur<br>Macintosh                                                                                                  | Pour exécuter le logiciel SCIA Engineer sur Mac OS<br>X, un logiciel de virtualisation doit être utilisé.<br>Parallels Desktop 7 est recommandé pour cela.<br>Lorsque Parallels Desktop 7 est utilisé, un système<br>d'exploitation Windows peut être installé en tant que<br>machine virtuelle et les applications Windows sont<br>utilisées en parallèle avec les applications Mac OS<br>X. De cette façon, l'utilisateur a deux systèmes<br>d'exploitation en même temps. |
|----------------------------------------------------------------------------------------------------|----------------------------------------------------------------------------------------------------|
| Protection individuelle<br>Windows 2008 server 64 bi<br>Windows 2012 server 64 bi<br>Windows 7 32/64 bit<br>Windows 8 32/64 bit | t<br>Il est recommandé d'installer le Service Pack le<br>plus récent pour ces systèmes d'exploitation.                                                                                                    |
| <b>Protection réseau</b><br>Windows 2008 server 64 bi<br>Windows 2012 server 64 bi<br>Windows 7 32/64bit<br>Windows 8 32/64 bit | t<br>Il est recommandé d'installer le Service Pack le<br>plus récent pour ces systèmes d'exploitation.                                                                                                    |
|                                                                                                    |                                                                                                    |
| Revit                                                                                                    | SCIA Engineer 15 est compatible avec<br>Revit Structure 2012, 2013, 2014 & 2015                                                                                                    |
|                                                                                                    | Le lien Revit est disponible sur<br>www.scia.net/revit                                                                                                    |
| Etabs                                                                                                    | SCIA Engineer 15 est compatible avec<br>Etabs 9.2                                                                                                    |
| IFC                                                                                                    | SCIA Engineer 15 est compatible avec IFC version 2x3                                                                                                    |
| SDNF                                                                                                    | SCIA Engineer 15 est compatible avec                                                                                                    |
|                                                                                                    | Version 2.0 et Version 3.0                                                                                                    |
| Tekla                                                                                                    | SCIA Engineer 15 est compatible avec :<br>version (15, 16, 17), 18, 19.0, 19.1, 20.0, 21.0 & 21.1<br>– 32/64 bit                                                                                                    |

## 2. Première installation de la protection sur le serveur

La protection réseau peut être installée sur n'importe quel ordinateur du réseau. Chacun des modules autorisés peut avoir un nombre différent de licences qui peuvent être démarrées simultanément. Avant que SCIA Engineer ne soit démarré, l'utilisateur choisit (dans utilitaire de configuration de protection séparé) quels sont les modules qu'il souhaite utiliser dans la session et quels sont les modules qu'il veut laisser disponibles pour les autres utilisateurs.

Pour la licence serveur, un setup de FlexNet (pour SCIA Engineer 15, la version de FlexNet doit être la 2.2 ou supérieure) sera installé. Ce setup contient les drivers pour la clé réseau de SCIA qui est utilisée pour la protection flottante. Si vous souhaitez utiliser la licence sur un autre ordinateur, vous devrez alors installer FlexNet sur cet autre ordinateur, désactiver la licence sur l'ancien ordinateur (ou serveur) et l'activer sur le nouvel ordinateur.

Il est conseillé de toujours installer la dernière version de FlexNET. Voici le lien de téléchargement à partir de notre site :

#### http://scia.net/en/support/downloads/latest-version-flexnet

La procédure d'installation pour la protection sur le serveur comprend les étapes suivantes :

- Installation du FlexID et de la protection serveur FlexNET
- Activation des licences
- Configuration et démarrage du Serveur FlexNet

### 2.1 Installation de FlexNET

- 1. Téléchargez le dernier SCIAFlexNET à partir de notre site internet : http://scia.net/en/support/downloads/latest-version-flexnet
- 2. Dézippez ce fichier et double cliquez sur Setup.exe pour démarrer l'installation
- 3. Installez FlexNET en suivant les instructions sur l'écran
- 4. Par défaut FlexNet est installé dans le dossier :

C:\Program Files (x86)\Common Files\SCIA\LicenceServer\FlexnetServer. Cela ajoutera les programmes suivants sur votre serveur, qui sont nécessaires pour les prochaines étapes:

- a. SCIA Activation Manager (ActivationUtility.exe)
- b. FlexNET License Administrator (Imadmin.exe)

## 2.2 Activation des licences

- 1. Connectez la clé FlexID (la clé USB pour votre licence serveur) au serveur.
- 2. L'ID de licence (ou LockID, le numéro d'ID interne spécial pour la licence) est stocké dans un fichier .lid qui vous a été envoyé par mail (vous aurez besoin de ce fichier dans les prochaines étapes pour relier votre clé au serveur). Si vous n'avez pas reçu ce fichier, vous pouvez nous le demander en envoyant un mail à support@scia.net avec :
  - Le nom de votre société
  - Votre nom et votre adresse mail
  - Le (ou la liste des) numéro(s) LID (constitué de 6 chiffres et commençant par '6')
- 3. Exécutez le SCIA Activation Manager (ActivationUtility.exe)

| Scia Activation server URL: http://activation.scia-online.com:80/ |            | http://activation.scia-online.com:80/ | Network settings  |
|-------------------------------------------------------------------|------------|---------------------------------------|-------------------|
| icence ID                                                         | FlexNET ID | Licence Status                        | Read Licence ID   |
|                                                                   |            |                                       | Delete Licence ID |
|                                                                   |            |                                       | Activate Licence  |
|                                                                   |            |                                       | Reload Licence    |
|                                                                   |            |                                       | Return Licence    |
|                                                                   |            |                                       | Repair Licence    |
|                                                                   |            |                                       | Close             |

#### Cliquez sur [Lire ID de licence]

 $\rightarrow$  Si vous utilisez des proxys, configurer **Network Settings** pour que l'activation fonctionne. Si cela ne fonctionne toujours pas, reportez vous au chapitre 8.6.

L'ID de licence est stocké dans un fichier SCIAxxxxx.lid, où x représente le numéro de votre clé. Ce numéro est indiqué sur la clé comme ceci :

| Clé matérielle | Fichier :      |
|----------------|----------------|
| SCIA.630505    | SCIA630505.lid |

Sélectionnez le fichier .lid voulu et cliquez sur [Ouvrir].

#### Note

Les données de ce fichier – pour autant que la clef de protection correspondante soit connectée au serveur – sont converties en fichier .lic. Ce dernier sera utilisé par FlexNET pour lancer SCIA Engineer.

4. Le numéro de votre fichier de licence est indiqué dans la fenêtre de l'utilitaire d'activation FlexNET.

| 7 Scia Activati                           | on manager |                                       |                   |  |  |
|-------------------------------------------|------------|---------------------------------------|-------------------|--|--|
| Scia Activation server URL: http://activa |            | http://activation.scia-online.com:80/ | Network settings  |  |  |
| Licence ID                                | FlexNET ID | Licence Status                        | Read Licence ID   |  |  |
| 630769                                    | 2BD58EC0   | Not yet activated                     | Delete Licence ID |  |  |
|                                           |            |                                       | Activate Licence  |  |  |
|                                           |            |                                       | Reload Licence    |  |  |
|                                           |            |                                       | Return Licence    |  |  |
|                                           |            |                                       | Repair Licence    |  |  |
|                                           |            |                                       | Close             |  |  |
| eedy                                      |            |                                       |                   |  |  |
|                                           |            |                                       |                   |  |  |

Sélectionnez ce numéro et cliquez sur [Activer licence]

#### 🖑 Attention

Il n'est pas possible d'activer le fichier de licence en utilisant une connexion à distance (pour essayer de forcer cette commande, voir le chapitre 8.2). Pour des problèmes avec un serveur proxy, voir en 8.6.

5. Vous obtenez par la suite un message d'avertissement qui concerne le retour de la licence avant de l'activer sur un autre serveur. Cliquez sur **[OK]**, le cercle qui précède le numéro de licence devient vert et le fichier de licence est mis à jour.

| 🌾 Scia Activation manager   |             |                                       |                |                  |                   |
|-----------------------------|-------------|---------------------------------------|----------------|------------------|-------------------|
| Scia Activation server URL: |             | http://activation.scia-online.com:80/ |                | Network settings |                   |
| Licence ID                  | FlexNET ID  |                                       | Licence Status |                  | Read Licence ID   |
| 630769                      | FLEXID=9-60 | E55D9A                                | Active         |                  | Delete Licence ID |
|                             |             |                                       |                |                  | Activate Licence  |
|                             |             |                                       | Reload Licence |                  |                   |
|                             |             |                                       |                |                  | Return Licence    |
|                             |             |                                       |                |                  | Repair Licence    |
|                             |             |                                       |                |                  | Close             |
| Ready                       |             |                                       |                |                  |                   |
|                             |             |                                       |                |                  |                   |

Cliquez sur [Fermer]

### 2.3 Configuration du Serveur

A partir de la version 2010.0, la protection réseau utilise FlexNET. Dans les versions antérieures à 2010.0 (2009.0, 2008.1, Esa Prima Win, …) FlexLM était utilisé au lieu de FlexNET.

→ FlexLM est en fait comme FlexNET, mais est une version plus ancienne qui utilise 'LMTOOLS' au lieu de 'l'Activation Manager'

 $\rightarrow$  Pour SCIA Engineer 15, la version de FlexNET doit être au moins la 2.2.0.

 $\rightarrow$  L'application FlexNET peut aussi être configurée pour fournir des "anciennes" licences (voir 8.4)

1. Démarrez FlexNET license administrator

OPTION 1: Exécutez le FlexNET license administrator (allez dans 'Démarrer' → Programmes → SCIA License Server → FlexNET license administrator')

OPTION 2: Ouvrez le le navigateur internet et allez sur http://serveraddress:8080 (e.g. http://localhost:8080)

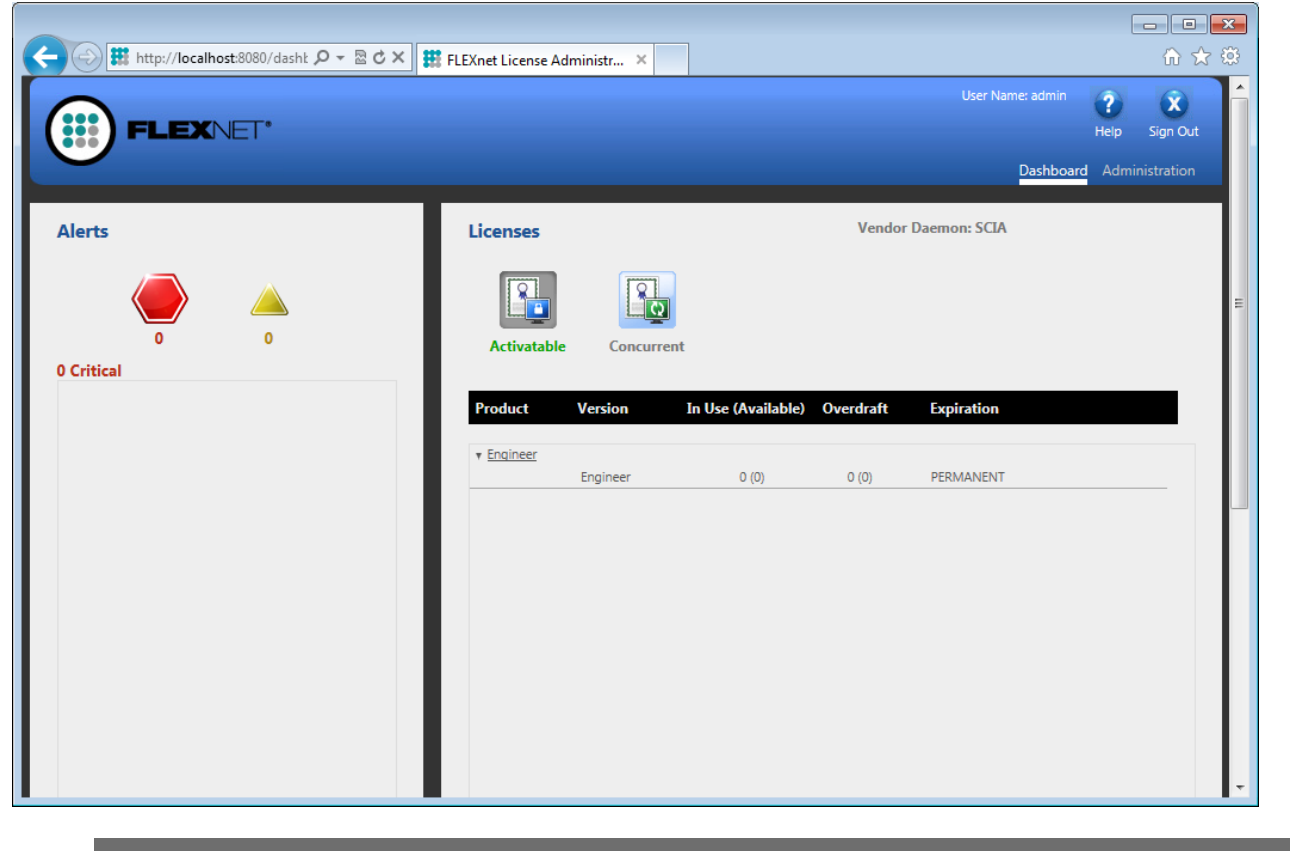

#### Note

Si le service 'Imadmin.exe' n'a pas été démarré, vous ne pourrez pas vous connecter à l'étape 1). Plus d'informations sur Imadmin.exe sont données en 8.5 (il s'agit du service qui est utilisé par le FlexNET license administrator).

|   | Oop | s! Goo | ogle Cl |                |                 | And Page Name of |         |            |
|---|-----|--------|---------|----------------|-----------------|------------------|---------|------------|
| ÷ | ⇒   | G      | n       | localhost:8080 |                 |                  |         |            |
|   |     |        |         |                |                 |                  |         |            |
|   |     |        |         |                |                 |                  |         |            |
|   |     |        |         |                | Oops! Google Ch | rome could       | l not d | connect to |
|   |     |        |         |                | localhost:8080  |                  |         |            |
|   |     |        |         |                |                 |                  |         |            |
|   |     |        |         |                | localhost 8080  |                  | Q       |            |
|   |     |        |         |                |                 |                  |         |            |

2. Cliquez sur **[Administration]** et connectez vous (pour la première connexion, utilisez "admin" pour le nom d'utilisateur et le mot de passe)

| _ |
|---|
|   |
| _ |
|   |
|   |
|   |
|   |
|   |
|   |
|   |
|   |

3. Allez dans "Vendor daemon configuration" et cliquez sur [Administer]

| <b>(;;;)</b> F                                    | LEXNET"        |         |                           |       | User Name: admin<br>Dashboai | ()<br>Help | Sign Out |
|---------------------------------------------------|----------------|---------|---------------------------|-------|------------------------------|------------|----------|
| System<br>Information                             | Vendor Daemons |         |                           |       |                              |            |          |
| User                                              | Name 🔺         | Status  | FLEXnet Publisher Version | Port  |                              |            | <u>^</u> |
| Alert<br>Configuration<br>Server<br>Configuration | эц <b>а</b>    | KUMMING | 11.10                     | 00700 | Aaminister                   |            |          |

4. Stoppez d'abord le serveur avant de modifier les configurations

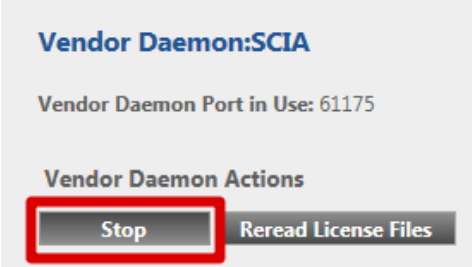

5. Dans la section "General configuration" il faut que le chemin d'accès au fichier de licence soit correct (par défaut scia\scia\_Software.lic). Il peut aussi être modifié pour pointer vers un un fichier \*.DAT (pour configurer FlexNET avec des versions anciennes versions de SCIA Engineer & EsaPrimaWin, voir le chapitre 8.4 pour faire cette modification). Le chemin d'accès au vendor daemon (SCIA.exe) doit être scia/scia. Attention aux slashs et anti-slashs dans les chemins d'accès.

Le **Vendor daemon port** est le port utilisé pour la communication entre SCIA.exe et Imadmin.exe. Il n'est pas utilisé pour la communication entre SCIA Engineer et le serveur de licence.

**Restart retries** spécifie si le serveur de licence va être automatiquement démarré après le redémarrage du serveur de licence (redémarrage aussi après le mode de veille). **Saisissez ici la valeur de 1** pour permettre le redémarrage automatique du serveur de licence.

| Vendor Daemon Actions                                                                                                    |   |  |
|----------------------------------------------------------------------------------------------------|---|--|
| Start                                                                                                    |   |  |
|                                                                                                    |   |  |
| General Configuration                                                                                                    |   |  |
|                                                                                                    |   |  |
| * License File or Directory                                                                                                    |   |  |
| scia\SCIA_Software.lic                                                                                                    | * |  |
|                                                                                                    |   |  |
|                                                                                                    | ÷ |  |
|                                                                                                    |   |  |
|                                                                                                    |   |  |
| Vendor Daemon Location:                                                                                                    |   |  |
| Vendor Daemon Location:<br>scia/scia                                                                                                    |   |  |
| Vendor Daemon Location:<br>scia/scia                                                                                                    |   |  |
| Vendor Daemon Location:<br>scia/scia<br>* Vendor Daemon Port:                                                                                                    |   |  |
| Vendor Daemon Location:<br>scia/scia<br>* Vendor Daemon Port:<br>© Use default port                                                                                                    |   |  |
| Vendor Daemon Location:         scia/scia         * Vendor Daemon Port: <ul> <li>Use default port</li> <li>Use this port</li> <li>0</li> </ul>                                                       |   |  |
| Vendor Daemon Location:<br>scia/scia  * Vendor Daemon Port:  Use default port  Use this port  Use this port                                                                                          |   |  |
| Vendor Daemon Location:         scia/scia         * Vendor Daemon Port: <ul> <li>Use default port</li> <li>Use this port</li> <li>Use this port</li> <li>Ise this port</li> </ul> * Restart Retries: |   |  |
| Vendor Daemon Location:         scia/scia         * Vendor Daemon Port: <ul> <li>Use default port</li> <li>Use this port</li> <li>0</li> </ul> * Restart Retries:         1                          |   |  |
| Vendor Daemon Location:<br>scia/scia  * Vendor Daemon Port:  Use default port  Use this port Use this port 1                                                                                         |   |  |

6. Dans la section "vendor daemon log", il est possible de modifier l'emplacement des fichiers log ou d'afficher le fichier log :

| Vendor Daemon Log           |
|-----------------------------|
|                             |
| Overwrite Vendor Daemon Log |
|                             |
| Vendor Daemon Log Location: |
| logs/SCIA.log               |
|                             |
| View file externally        |

7. Les changements de configuration doivent être sauvegardés :

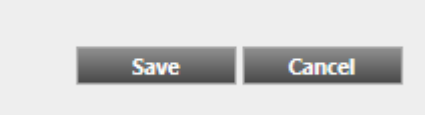

8. Une fois que le daemon est correctement configuré, il peut être démarré en utilisant le bouton "Start".

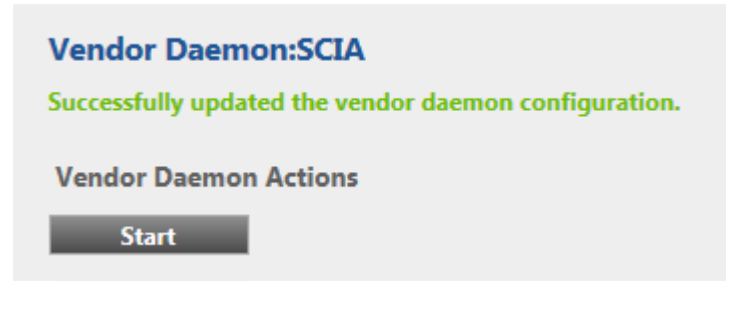

#### Remarque

Lorsque l'utilisateur veut utiliser un autre port TCP (ex. 7182), il est possible de modifier cela sous "Server configuration -> License Server Configuration -> License Server Manager port" (voir image). Après avoir changé le port, vous devez redémarrer Imadmin.exe (vous pouvez le modifier dans les services ou vous pouvez redémarrer le serveur).

|                                | User Name: admin ? X<br>Help Sign Out                                                                      |
|--------------------------------|----------------------------------------------------------------------------------------------------|
|                                | Dashboard Administration                                                                                   |
| Svstem                         | Server Configuration Stop Server                                                                           |
|                                | Web Server Configuration                                                                                   |
|                                | Secure Web Server Configuration                                                                            |
| User                           | License Server Configuration                                                                               |
|                                | License Server Manager Port: <ul> <li>Use Default Port (27000 — 27009)</li> <li>Use this Port 0</li> </ul> |
|                                | *Maximum Number of License Server Manager Processing Threads:<br>10                                        |
| Server                         | *Maximum Number of License Server Manager Receive Threads:                                                 |
| Conniguration                  | Logging User Interface                                                                                     |
| Vendor Daemon<br>Configuration | Save Cancel                                                                                                |

## 3. Mise à jour du serveur pour une nouvelle version

#### M Attention

Pour SCIA Engineer 15, vous devez vérifier votre version de FlexNET. SCIA Engineer 15 requiert une version de FlexNET 2.2.0 ou supérieure. Il n'est pas possible de fournir des licences pour SCIA Engineer 15 avec une version plus ancienne.

| Organize 🔻 Uninstall Repair |                 |              |         |           |
|-----------------------------|-----------------|--------------|---------|-----------|
| Name                        | Publisher       | Installed On | Size    | Version   |
| 🍞 Scia Engineer 14          | Nemetschek Scia | 24/03/2014   | 2,27 GB | 14.0.32   |
| 🍞 Scia Engineer 2013        | Nemetschek Scia | 9/10/2013    | 1,41 GB | 13.0.2030 |
| Scia Engineer 2013 1        | Nemetschek Scia | 6/02/2014    | 2.00 GR | 1311040   |
| 🔂 Scia Licence Server       | Nemetschek Scia | 24/03/2014   | 37,2 MB | 2.2.3     |

Si votre serveur utilise LMTools pour partager les licences, cela veut dire que vous utilisez une version FlexNET 1.X.X et que vous devez aussi mettre à jour votre FlexNET. Pour mettre à jour, allez d'abord dans l'activation manager et retournez TOUTES les licences. Supprimez ensuite FlexNET du serveur. L'emplacement du setup et l'installation du nouveau FlexNET est décrite dans le chapitre 2.

1. Exécutez l'utilitaire d'Activation FlexNet. Celui-ci peut être trouvé par défaut dans :

"C:\Program Files (x86)\Common Files\SCIA\LicenceServer\ActivationUtility\ ActivationUtility.exe"

| 🖁 FlexNET activation utility |                               |                   |                |                  |
|------------------------------|-------------------------------|-------------------|----------------|------------------|
| SCIA Activation server URL:  | http://activation.scia-online | .com/FlexNet/     |                |                  |
| Licence ID                   | FlexNET ID                    | Expiration Date   | Licence Status | Read Lock ID     |
| 630732                       | FID_SCIA_1070302784           | 01. January. 2050 | Active         | Delete Lock ID   |
|                              |                               |                   |                | Activate Licence |
|                              |                               |                   |                | Reload Licence   |
|                              |                               |                   |                | Return Licence   |
|                              |                               |                   |                | Repair Licence   |
|                              |                               |                   |                | Close            |
| Operation has been completed | d successfully                |                   |                |                  |

- 2. Sélectionnez votre numéro de licence et cliquez sur [Relire Licence]
- 3. Si l'activation a bien été faite, vous recevrez un message vous informant que la licence est maintenant liée au serveur et qu'elle doit être retournée avant de supprimer ou de modifier le hardware du serveur (et avant de supprimer un logiciel nécessaire pour l'utilitaire d'activation).

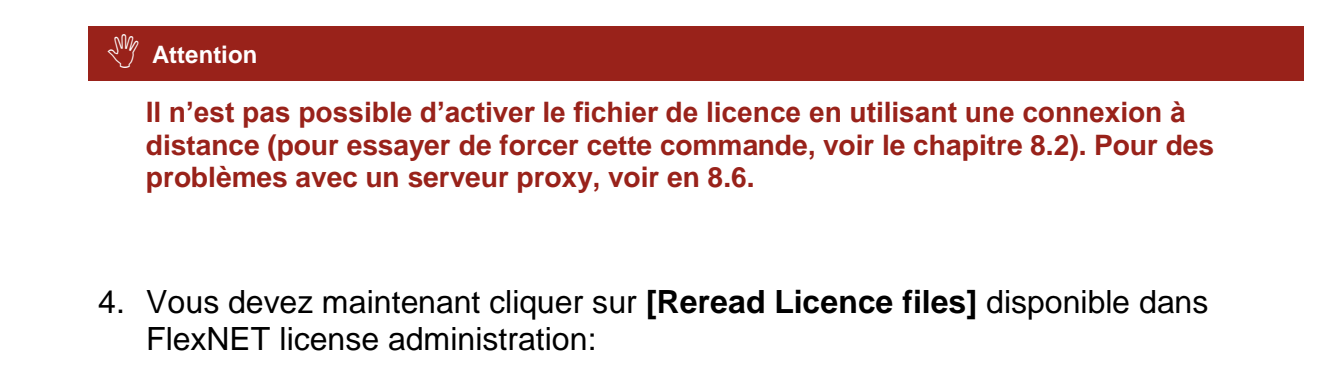

| F                                                                                                    | LEXNET*        |         |                            |       | User Name: admin<br>Dashboar | <b>?</b><br>Help | Sign Out |
|----------------------------------------------------------------------------------------------------|----------------|---------|----------------------------|-------|------------------------------|------------------|----------|
| System<br>Information                                                                                                    | Vendor Daemons | Cfatue  | Fi EVnet Publisher Version | Port  |                              |                  | *        |
| User<br>Configuration<br>Alert<br>Configuration<br>Server<br>Configuration<br><u>Vendor Daemon</u><br><u>Configuration</u> | SCIA           | RUNNING | 11.10                      | 60786 | Administer                   | Delete           |          |

|                                |                                                    | User Name: admin | ?      | X        |
|--------------------------------|----------------------------------------------------|------------------|--------|----------|
|                                |                                                    | Dashboard        | Admini | sign Out |
|                                |                                                    |                  |        |          |
| <b>Q</b> o                     | Vendor Daemon:SCIA                                 |                  |        |          |
| System<br>Information          | Vendor Daemon Port in Use: 49169                   |                  |        |          |
| User                           | Vendor Daemon Actions Stop Reread License Files    |                  |        |          |
| Configuration                  | Report Log Name: Rotate Report Logs                |                  |        | 0        |
| Alert<br>Configuration         | General Configuration  • License File or Directory |                  |        |          |
| Server<br>Configuration        | scia\SCIA_Software.lic                             |                  |        |          |
|                                | Vendor Daemon Location:                            |                  |        |          |
|                                | scia/scia                                          |                  |        |          |
| Vendor Daemon<br>Configuration | Vendor Daemon Port:                                |                  |        |          |
|                                | * Restart Retries:<br>999                          |                  |        |          |
|                                | Enable Date-based Versions                         |                  |        |          |
|                                | Vendor Daemon Log                                  | Save             | Canc   | el       |
|                                | ©2011 Flexera Software, Inc. All Rights Reserved.  | _                |        |          |

## 4. Options supplémentaires sur le serveur

## 4.1 Contrôle du statut du serveur de licence

Le statut du serveur de licence peut être contrôlé dans le "Dashboard" de l'interface web. Il est possible de voir ici les alertes et avertissements et de voir quelles licences sont disponibles sur le serveur. Des informations sur la disponibilité, l'expiration ou les utilisateurs actuels (Hosts) sont fournies pour chaque module.

| $\bigcirc$               |                     |                    | User Name: admin    | ?        | X        |
|--------------------------|---------------------|--------------------|---------------------|----------|----------|
| (                        |                     |                    |                     | Help     | Sign Out |
|                          |                     |                    | Dashboa             | rd Admin |          |
| Alerts                   | Concurrent Licenses |                    | Vendor Daemon: SCIA |          |          |
|                          | Feature Version     | In Use (Available) | Expiration          |          |          |
| 1 0                      |                     |                    |                     |          |          |
| 1 Critical               | * ESA.ED.BA ENG EC  |                    |                     |          |          |
| Vendor daemon down: SCIA | 1.0                 | 0(1)               | PERMANENT           |          |          |
| Wed May 23 15:23:56 2012 | * ESA.ED.BA FRA CM  |                    |                     |          |          |
|                          | 1.0                 | 0(1)               | PERMANENT           |          |          |
|                          | ▼ ESA.ED.BA FRA EC  |                    |                     |          |          |
|                          | 1.0                 | 0 (2)              | PERMANENT           |          |          |
|                          | ▼ SCIA Software     |                    |                     |          |          |
|                          | 1.0                 | 0(1)               | PERMANENT           |          |          |
|                          | - ESA 1010          |                    |                     |          |          |
|                          | 1.0                 | 0 (4)              | PERMANENT           |          |          |
|                          |                     |                    |                     |          | _        |

### 4.2 Désactiver le fichier de licence

La désactivation du fichier de licence est nécessaire avant de déplacer la clef de protection physique sur un autre serveur ou avant de réinstaller le serveur de licences. Le fichier de licences doit être désactivé sur l'ancien serveur avant de pouvoir être activé sur le nouveau. Le fichier de licences peut être désactivé selon la procédure suivante :

- 1. A l'aide de Windows Explorer, naviguez dans le dossier C:\Program Files (x86)\Common Files\SCIA\Protection\ActivationUtility
- 2. Exécutez le fichier ActivationUtility.exe
- 3. Sélectionnez le fichier de licences et cliquez sur [Rendre Licence]
- 4. Cliquez sur [Fermer]

## 5. Installation de SCIA Engineer sur les ordinateurs clients

## 5.1 Installation de SCIA Engineer

1. Vous pouvez démarrer l'installation en utilisant le web setup qui se trouve sur notre site internet :

Allez sur notre page de téléchargement :

#### http://update.scia.net/

Et exécutez le web setup.

2. Dans la boite de dialogue qui apparaît, sélectionnez la langue pour l'installation:

| ineer 15 - InstallShield Wizard                                  | X                                                                                                    |  |  |  |  |  |
|------------------------------------------------------------------|----------------------------------------------------------------------------------------------------|--|--|--|--|--|
| Select the language for the installation from the choices below. |                                                                                                    |  |  |  |  |  |
| English (United States)                                          | •                                                                                                    |  |  |  |  |  |
| OK Cano                                                          | cel                                                                                                    |  |  |  |  |  |
|                                                                  | ineer 15 - InstallShield Wizard Select the language for the installation from the choices belo English (United States) OK Cano |  |  |  |  |  |

La langue choisie pour l'installation sera également la langue par défaut des fichiers d'aide de SCIA Engineer.

- 3. L'écran de bienvenue apparaît. Cliquez sur [Suivant] pour continuer.
- 4. Sous **Informations client**, introduisez le nom d'utilisateur et le nom de la société. Le nom de la société apparaîtra automatiquement dans la Note de Calcul de SCIA Engineer. Cliquez sur **[Suivant]** pour continuer
- 5. Sous **Choisissez l'emplacement cible**, indiquez le dossier d'installation des fichiers. Par défaut, le dossier cible est créé dans Program Files. Il est recommandé de conserver ce dossier par défaut.

| ø                    | SCIA Engineer 15.2                                | (15.2.122) - Ins       | tallShield Wiza                | ard 💌         |
|----------------------|---------------------------------------------------|------------------------|--------------------------------|---------------|
| Destinat<br>Click Ne | tion Folder<br>xt to install to this folder, or o | dick Change to install | CIAENO<br>to a different folde | <b>SINEER</b> |
| 67                   | Install SCIA Engineer 15.2                        | to:                    |                                |               |
| 0                    | C:\Program Files (x86)\SCI                        | A\Engineer 15.2\       |                                | Change        |
| InstallShield        |                                                   |                        |                                |               |
|                      |                                                   | < Back                 | Next >                         | Cancel        |

Cliquez sur [Suivant] pour continuer.

6. Dans le dialogue Type d'installation, choisissez un type d'installation puis cliquez sur [Suivant] pour continuer. Nous vous conseillons de vérifier les addons et les langues qui seront installés par défaut. Veillez à ce que TOUS les add-ons et langues requises seront installés. Si vous avez un doute sur l'un des modules, il est préférable de l'installer quand même.

#### Remarque

Si vous choisissez une installation par défaut, les modules de langues ne seront PAS TOUS installés. Seuls l'anglais et la langue sélectionnée pour l'installation seront installés. Si vous souhaitez installer d'autres langues, vous devez choisir une installation personnalisée.

Pour pouvoir utiliser une autre langue pour l'environnement de travail de SCIA Engineer, deux conditions doivent être remplies :

La langue souhaitée doit être installée

Le module de langue nécessaire (licence) doit être activé sur la clef de protection ou sur le serveur de licences

Pour installer un des Plug-ins de SCIA Engineer, vous devez le sélectionner dans l'installation personnalisée.

Les plug-ins suivants sont disponibles : plug-in Tekla Structures, plug-in Revit Structure, Conception BA CADS, BS2000, Assistant Pipeline, Poutres Mixtes, Poteaux Mixtes, Poutres cellulaires Arcelor Mittal. 7. Sous **Configuration de protection par défaut**, vous pouvez définir le type de protection par défaut.

| <b>B</b>                      | SCIA En                         | gineer 15.2 (15.2.122) - InstallShield Wizard                             | ×      |
|-------------------------------|---------------------------------|---------------------------------------------------------------------------|--------|
| Protec                        | tion settings                   | SCIAENGIN                                                                 | EER    |
| Please                        | e choose protect                | tion defaults                                                             |        |
| OT                            | rial version                    |                                                                           |        |
| Os                            | tudent version                  |                                                                           |        |
| 00                            | Only standalone                 |                                                                           |        |
| ۲                             | Only floating                   |                                                                           |        |
| OF                            | irst standalone,                | then floating                                                             |        |
| OF                            | irst floating, the              | en standalone                                                             |        |
| Licence                       | e server:                       | 27000@localhost                                                           |        |
| SCIA<br>upgra<br>InstallShiel | Engineer 15.2<br>ade your serve | requires SCIA Licence Server version 2.2.3 or higher.<br>er if necessary! | Please |
|                               |                                 | < Back Next > 0                                                           | Cancel |

- Activez l'option Flottante uniquement.
- Complétez le chemin du serveur de licence :
  - P. ex. 27000@Server
  - Le nombre 27000 correspond au port TCP. Le port 27000 est utilisé par défaut, mais celui-ci peut être modifié dans le fichier de licence (voir chapitre 4.2.4).
  - Server doit être remplacé par le nom de votre serveur de licence.

Cliquez sur [Suivant] pour continuer.

#### Remarque

Si vous utilisez une clé matérielle et une licence réseau FlexNET, vous pouvez activer l'option « Indépendante, puis flottante » ou « Flottante, puis indépendante ».

8. Sous **Configuration de protection par défaut**, il est possible de définir la configuration par défaut de norme nationale.

| National code of new projects<br>ÈSN<br>NEN<br>DIN<br>STN           | Format and measuring system <ul> <li>Metric</li> <li>Imperial</li> </ul>                                          |                           |
|---------------------------------------------------------------------|----------------------------------------------------------------------------------------------------|---------------------------|
| ÖNORM<br>EC-EN<br>IBC<br>BS<br>France<br>SIA 26x<br>EC-ENV<br>India | Autosave<br>Chable autosave every<br>Clean backup files after<br>Autosave folder<br>Dubog meetr FSA15 2) Autosave | 15 ∨ min(s)<br>7 ∨ day(s) |

Choisissez la norme nationale par défaut et le système d'unités de mesure à utiliser pour vos projets.

Cliquez sur [Suivant] pour continuer.

- 9. La dernière boîte de dialogue affiche un aperçu des paramètres sélectionnés. Cliquez sur **[Installer]** pour démarrer l'installation.
- 10. A la fin de la procédure, un message vous informe que l'installation de SCIA Engineer a été effectuée avec succès. Cliquez sur **[Terminer]** pour achever la procédure d'installation.

### 5.2 Démarrer SCIA Engineer

Double-cliquez sur le raccourci SCIA Engineer 15 pour démarrer le programme.

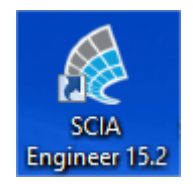

Si la protection a déjà été mise à jour, SCIA Engineer démarre : l'installation est terminée.

Si SCIA Engineer ne démarre pas immédiatement, la fenêtre ci-dessous va apparaitre. Suivez les étapes ci-dessous pour mettre à jour la protection :

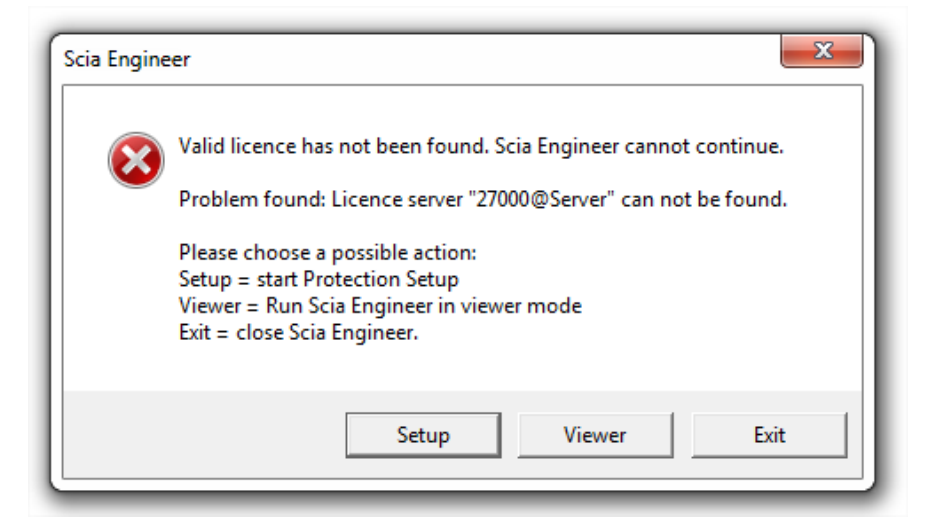

- 1. SCIA Engineer ne peut démarrer sans une protection correcte. Cliquez sur **[Configuration]** pour exécuter le programme de configuration de la protection.
- 2. La boîte de dialogue Configuration de la Protection s'affiche

Activez l'option **Flottante uniquement** et complétez le **chemin du serveur de licence** :

- P. ex. 27000@Server
- Le nombre 27000 correspond au port TCP. Le port 27000 est utilisé par défaut, mais celui-ci peut être modifié dans le fichier de licence (voir chapitre 2.3.[NOTE]).
- Server doit être remplacé par le nom de votre serveur de licence (que vous pouvez trouverez sous l'onget 'System Information' dans le FlexNET License Administrator).

| Protection setup                                   |                         |
|----------------------------------------------------|-------------------------|
| Attached dongle IDs:                               | ОК                      |
| O Try-out                                          | Apply / Pefresh         |
| © Only standalone                                  | Apply / Refresh         |
| Only floating                                      | Cancel                  |
| O First standalone, then floating                  |                         |
| O First floating, then standalone                  |                         |
| O Student                                          |                         |
| Software floating protection                       |                         |
| Licence server path                                |                         |
| (e.g.: http://localserver:7182/, 7182@localserver) |                         |
| 27000@Server                                       |                         |
|                                                    |                         |
| ets of modules: All available modules              |                         |
| vailable commercial modules:                       | Cours and               |
|                                                    | of modules              |
|                                                    | Import set              |
|                                                    | of modules              |
|                                                    | Remove set              |
|                                                    | of modules              |
|                                                    | Borrow selected modules |
|                                                    | Select All              |
|                                                    |                         |
|                                                    | Clear All               |

## Cliquez sur [Appliquer / Rafraichir]

3. Les modules commerciaux disponibles vont apparaitre dans la fenêtre :

| 🌾 Protection setup                                                                                                    |                          |
|----------------------------------------------------------------------------------------------------|--------------------------|
| Attached dongle IDs:                                                                                                    | ОК                       |
| C Try-out                                                                                                    | Apply / Refresh          |
| C Only standalone                                                                                                    | Cancel                   |
| • Only floating                                                                                                    | Cancel                   |
| C First standalone, then floating                                                                                                    |                          |
| C eicheite                                                                                                    |                          |
| C Student                                                                                                    |                          |
| Software floating protection                                                                                                    |                          |
| Licence server path<br>(e.g.: http://localserver:7182/, 7182@localserver)                                                                |                          |
| 27000@Server                                                                                                    |                          |
| iets of modules:     All available modules       Available commercial modules:       SESA ED.BA(1) • 1 / 0                               | Save set<br>of modules   |
| ✓ ESA.ED.BA(2) - 1 / 0 ✓ ESA.ED.BA(3) - 1 / 0                                                                                            | Import set<br>of modules |
| Scia Engineer 2009.0 license [_ESA.900] · 3 / 2 Standard language English [ESA.08.E] · 3 / 2 SCIA new modules [SCIA NEW] MODULES1, 1 / 0 | Remove set<br>of modules |
|                                                                                                    | Borrow selected modules  |
|                                                                                                    | Select All               |
|                                                                                                    |                          |
|                                                                                                    | Clear All                |

- 4. Cliquez sur [OK] pour fermer la boîte de dialogue Configuration de la Protection
- 5. Double-cliquez sur le raccourci SCIA Engineer 15 pour démarrer le programme.

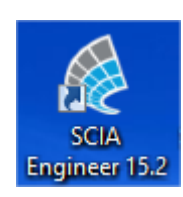

6. Une fois la protection mise à jour, SCIA Engineer démarre : l'installation est terminée.

## 5.3 Mise à jour

Lorsqu'une mise à jour est disponible, vous pouvez voir une notification dans le coin en bas à droite de SCIA Engineer :

| Ψ ×                                                    |
|--------------------------------------------------------|
| ヽヽ@× ∧҂⊽┙\♥│ЩエҞҞҞҞななななたぁぉ                              |
|                                                        |
| New version available Aanpikmodu Filter uit Huidig UCS |

Et lorsque vous cliquez sur **Nouvelle version disponible** vous pouvez choisir "Installer la mise à jour" et elle sera installée automatiquement.

Il est également possible de vérifier si une mise à jour est disponible en utilisant **Aide ->** Vérifier les mises à jour dans SCIA Engineer.

Il est possible de désactiver cette option dans le registre sur l'ordinateur client : HKEY\_CURRENT\_USER\Software\SCIA\Esa\15.0\Admin\Settings\EnableUpdateMenu

o Mettre la valeur à: 0

## 6. Désinstallation de SCIA Engineer

## 6.1 Désinstallation à partir du panneau de configuration de Windows

SCIA Engineer peut être désinstallé comme toute autre application logicielle s'exécutant sous Windows :

- 1. Accédez à Ajout/Suppression de programmes via Démarrer > Panneau de configuration > Ajout/Suppression de programmes.
- 2. La liste des logiciels installés apparaît. Sélectionnez SCIA Engineer et cliquez sur **Modifier/Supprimer**.
- 3. Dans la boîte de dialogue qui s'affiche, choisissez l'option Supprimer.

| il 🖉                      | SCIA Engineer 15.2 (15.2.122) - InstallShield Wizard                                                                                                    |  |  |
|---------------------------|----------------------------------------------------------------------------------------------------|--|--|
| Program Ma<br>Modify, rep | aintenance SCIAENGINEER                                                                                                    |  |  |
| Modify                    | Change which program features are installed. This option displays the<br>Custom Selection dialog in which you can change the way features are<br>installed. |  |  |
| O Repair                  | Repair installation errors in the program. This option fixes missing or corrupt files, shortcuts, and registry entries.                                     |  |  |
| O Remov                   | Remove SCIA Engineer 15.2 from your computer.                                                                                                    |  |  |
| InstallShield —           | < Back Next > Cancel                                                                                                    |  |  |

4. Cliquez sur [Suivant] pour lancer la procédure de désinstallation.

Après la désinstallation, certains paramètres se trouvent encore dans la Base de registre de Windows. Ces traces peuvent être effacées manuellement. Il faudra peut-être supprimer ces entrées si vous rencontrez des problèmes lors d'une nouvelle installation.

- 5. Ouvrez la boîte de dialogue **Exécuter** via **Démarrer > Exécuter**.
- 6. Tapez regedit et cliquez sur OK

Notez que pour réaliser cette tâche, il vous faut disposer des droits d'utilisateur avec privilèges (Power User).

7. L'Éditeur de Base de registre apparaît.

| 💣 Registry Editor                                                                                                    |            |        | _ 🗆 🛛           |
|----------------------------------------------------------------------------------------------------|------------|--------|-----------------|
| <u>File E</u> dit <u>V</u> iew F <u>a</u> vorites <u>H</u> elp                                                                                         |            |        |                 |
| 🖃 💻 My Computer                                                                                                    | Name       | Туре   | Data            |
| <ul> <li>HKEY_CLASSES_ROOT</li> <li>HKEY_CURRENT_USER</li> <li>HKEY_LOCAL_MACHINE</li> <li>HKEY_LOCAL_MACHINE</li> <li>HKEY_LOURRENT_CONFIG</li> </ul> | 한(Default) | REG_52 | (value not set) |
|                                                                                                    | <          |        | >               |
| My Computer\HKEY_CURRENT_USER                                                                                                    |            |        | .::             |

8. Accédez aux clés de Registre suivantes et supprimez-les à l'aide du bouton **Supprimer**.

HKEY\_CURRENT\_USER\Software\SCIA\ESA\\* HKEY\_LOCAL\_MACHINE\Software\SCIA\ESA\\* Où \* représente le numéro de version.

9. Fermez l'Éditeur de Base de registre via Fichier > Quitter.

Après la désinstallation, deux dossiers se trouvent encore sur votre disque dur et peuvent être supprimés manuellement :

| Ordinateurs 32 bits : | C:\Program Files\SCIA\ESA**            |
|-----------------------|----------------------------------------|
| Ordinateurs 64 bits : | C:\Program Files (x86)\SCIA\Engineer** |

Les dossiers suivants se trouvent également sur votre disque dur et peuvent être supprimés manuellement :

Windows 7:

C:\USERS\#UTILISATEUR#\ESA\*\*

C:\USERS\#UTILISATEUR#\Documents\Esa\*\*

Où \*\* représente le numéro de version.

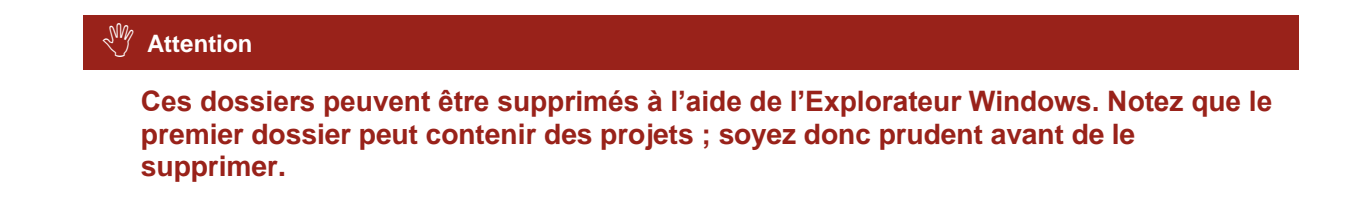

## 6.2 Désinstaller sans Ajout/Suppression de Programmes

Il arrive parfois que SCIA Engineer ne puisse pas être désinstallé à partir de « Ajout/suppression de programme » dans le panneau de configuration de Windows. Une erreur peut se produire ou SCIA Engineer ne figure pas dans la liste des logiciels installés. Dans ce cas, il n'est pas possible de désinstaller SCIA Engineer par ce biais.

Ce type de problème est inhérent à Windows et peut se produire avec n'importe quel logiciel.

Pour désinstaller facilement SCIA Engineer, suivez la procédure ci-dessous :

Allez sous « Démarrer > Exécuter »

Dans la boîte de dialogue qui apparaît, tapez la commande suivante :

#### msiexec /x {A39DB31A-4752-4611-A2F9-299324BED8EF}

Cela va exécuter la même procédure que celle utilisée via Ajout/Suppression de programmes.

## 7. Troubleshoot – sur l'ordinateur client

Une liste complète de Questions Fréquemment Posées peut être retrouvée sur notre site internet : http://scia.net/en/support/faq

## 7.1 Le module de Langue n'a pas été trouvé

Lorsque cous démarrez SCIA Engineer, le message suivant apparait :

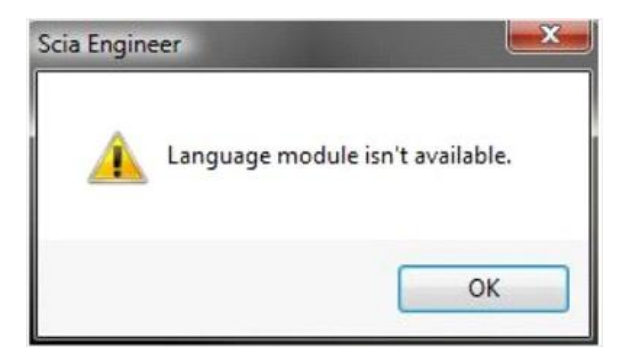

Si ce message apparait, cela veut dire que SCIA Engineer ne trouve pas la langue pour pouvoir démarrer.

Pour pouvoir utiliser une certaine langue, vous avez besoin du module pour cette langue et vous devez également installer cette langue. Vous avez probablement choisi une langue différente des modules de langue dont vous disposez au cours de l'installation.

Vous pouvez installer une langue supplémentaire dans "Programmes et Fonctionnalités" sous Windows. Sélectionnez la version de SCIA Engineer dans la liste ici et choisissez "Modifier". Avec cette option, vous pouvez modifier l'installation du programme et sélectionner une langue supplémentaire qui sera installée.

## 7.2 Contrôle d'Accès Utilisateur

Si l'UAC (User Access Control) est activé, le message suivant va apparaitre à la fin de l'installation :

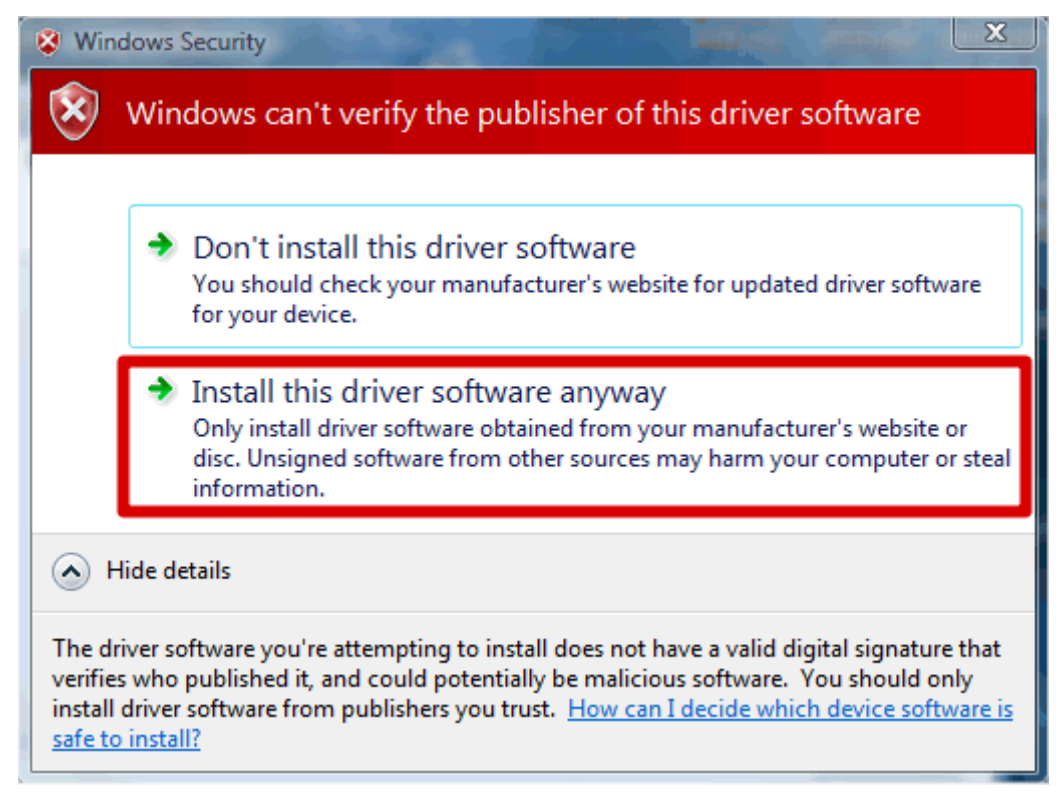

Choisissez "Installer ce programme quand même" pour finir l'installation.

#### Remarque

Pour utiliser SCIA Engineer, les droits d'utilisateur standards suffisent. lci, vous n'avez besoin d'aucun droit d'Administrateur.

Cependant, l'utilisateur doit avoir la permission de lire/écrire dans le dossier utilisateur de SCIA Engineer:

Windows 7: C:\USERS\#USER#\ESA\*\*

Où \*\* représente le numéro de la version et #USER# représente le nom de login de l'utilisateur

## 8. Troubleshoot – sur le serveur

### 8.1 Ports TCP – Configuration Serveur

Pour les serveurs avec une version de Windows plus **ancienne que windows7**, les ports utilisés dans FlexNET (défaut 27000) doivent être ouverts.

Lorsque vous utilisez le serveur **Windows7**, il est nécessaire d'ajouter des exceptions dans le pare feu Windows pour : Imgrd.exe, SCIA.exe et Imadmin.exe

### 8.2 Impossible d'activer la licence en utilisant la connexion à distance

La connexion à distance ne reconnait pas les clés attachées au système distant (dans ce cas la clé FlexID n'est pas reconnue). Il est possible de faire un log in sur la session console du serveur, la clé sera alors reconnue en utilisant la commande suivante :

Pour Windows XP SP3 ou plus, Windows Vista SP1 ou plus, Windows Server 2008 et Windows 7:

#### mstsc /v:servername /admin

Pour toutes les autres anciennes versions de Windows:

#### mstsc /v:servername /console

Plus d'information :

/v:ServerName[:Port]

Spécifie l'ordinateur distant et, optionnellement, le numéro du port sur lequel vous voulez vous connecter.

/console ou /admin

Connecte à la session console du système d'exploitation Windows Server 2003 spécifié.

### 8.3 Changer le Port TCP

Lorsque l'utilisateur veut utiliser un autre port TCP (7182 par exemple), il est possible de modifier ceci en suivant les étapes suivantes :

- 1. Démarrez le navigateur internet et naviguez vers http://serveraddress:8080 (http://localhost:8080 par exemple)
- 2. Cliquez sur [Administration] et connectez-vous (s'il s'agit de la première fois, utilisez "admin" pour le nom d'utilisateur et le mot de passe)
- 3. Allez dans "Vendor daemon configuration" et cliquez sur [Administer].
- 4. Et allez dans "Server configuration -> License Server Configuration -> License Server Manager port". Vous pouvez modifier le Port ici :

|                                | User Name: admin ? X<br>Help Sign Out                                                                                 |
|--------------------------------|----------------------------------------------------------------------------------------------------|
|                                | Dashboard Administration                                                                                              |
| System                         | Server Configuration Stop Server                                                                                      |
|                                | Web Server Configuration                                                                                              |
|                                | Secure Web Server Configuration                                                                                       |
| User<br>Configuration          | License Server Manager Port: <ul> <li>Use Default Port (27000 — 27009)</li> <li>✓</li> <li>Use this Port 0</li> </ul> |
| Configuration                  | *Maximum Number of License Server Manager Processing Threads:<br>10                                                   |
| Server<br>Configuration        | *Maximum Number of License Server Manager Receive Threads:<br>5                                                       |
|                                | Logging<br>User Interface                                                                                             |
| Vendor Daemon<br>Configuration | Save Cancel                                                                                                    |

- 5. Redémarrez ensuite le service Imadmin.exe ou redémarrez le serveur.
- Configurez SCIA Engineer 15 pour qu'il puisse se connecter au nouveau port TCP pour recevoir les modules. Allez dans Configuration de la Protection sur le PC de l'utilisateur (Démarrer > Tous les programmes > SCIA Engineer 15 > Configuration de la protection). Dans la configuration de la protection, vous pouvez indiquer le port TCP que vous venez de configurer sur le serveur (e.g 7182).

Cliquez ensuite sur "Appliquer/Rafraîchir".

Vous pouvez voir les modules en cliquant sur "Développer".

| ¥                                                      | Configuration de la protectio                     | on 🗕 🗆 🗙       |
|--------------------------------------------------------|---------------------------------------------------|----------------|
| Numéro(s) de licence :                                 | 552695                                            | ОК             |
| C Version d'essai Try-ou                               | Appliquer/Rafraîchir                              |                |
| <ul> <li>Flottante uniquement</li> </ul>               | Annuler                                           |                |
| C Indépendante, puis fl                                | lottante                                          |                |
| C Flottante, puis indépe                               | endante                                           |                |
| Protection logicielle flottan                          | ta                                                |                |
| Chemin du serveur de li<br>(e.g.: http://localserver:7 | cence<br>7182/, 7182@localserver)<br>JR/IPKERVEUR |                |
| Groupes de Tous le                                     | es modules disponibles                            | Développer >>> |

## 8.4 Des versions plus anciennes que SCIA Engineer 2010.0

Avec le fichier "SCIA\_Software.lic", l'utilisateur peut travailler avec la version SCIA Engineer 2010.1 ou plus récente. Mais si les utilisateurs préfèrent travailler aussi avec des versions plus anciennes de SCIA Engineer ou avec Esa Prima Win, l'ancien fichier dat doit être copié dans le dossier du fichier "SCIA\_Software.lic", par défaut : "C:\Program Files (x86)\Common Files\SCIA\LicenceServer\FlexnetServer\SCIA"

Par la suite, le fichier dat doit être adapté et les 2 premières lignes devraient être modifiées en :

| 630769 - Notepad                                                                      |                                                               |
|---------------------------------------------------------------------------------------|---------------------------------------------------------------|
| File Edit Format View Help                                                            |                                                               |
| SERVER MYSERVER FLEXID=9-60E55<br>VENDOR SCIA scia/scia<br>USE SERVER                 | D9A                                                           |
| INCREMENT ACTIVE_DOCUMENT SCIA<br>INCREMENT ASSEMBLED_CROSS_SECT<br>SIGN=FC019C9E5732 | 1.0 permanent 4 SIGN=2F5C7CAEOC<br>ION SCIA 1.0 permanent 4 \ |

Changez "MYSERVER" dans le nom du serveur.

Ne changez pas le numéro du FLEXID (cela dépend du numéro de votre clé)

Supprimez le numéro du port à la fin de la première ligne

Changez la seconde ligne en : VENDOR SCIA scia/scia

Et renvoyez vers ce fichier dat dans Imadmin (au lieu de : "scia\scia\_Software.lic"). Ceci peut être fait dans le FlexNET Licence Administrator. Pour faire celas, suivez les étapes suivantes :

- 1. Démarrez le navigateur internet et naviguez vers http://serveraddress:8080 (http://localhost:8080 par exemple)
- 2. Cliquez sur [Administration] et connectez-vous (s'il s'agit de la première fois utilisez "admin" pour le nom d'utilisateur et le mot de passe)
- 3. Allez vers "Vendor daemon configuration" et cliquez sur [Administer].
- 4. Et faites référence au fichier de licence ou au répertoire, pas le fichier lic, mais le fichier dat :

Avec ces adaptations, il est possible de travailler avec des versions plus anciennes de SCIA Engineer et avec les nouvelles versions également.

## 8.5 Lmadmin ne démarre pas automatiquement

Lorsque vous redémarrez le serveur, le service Imadmin doit démarrer automatiquement.

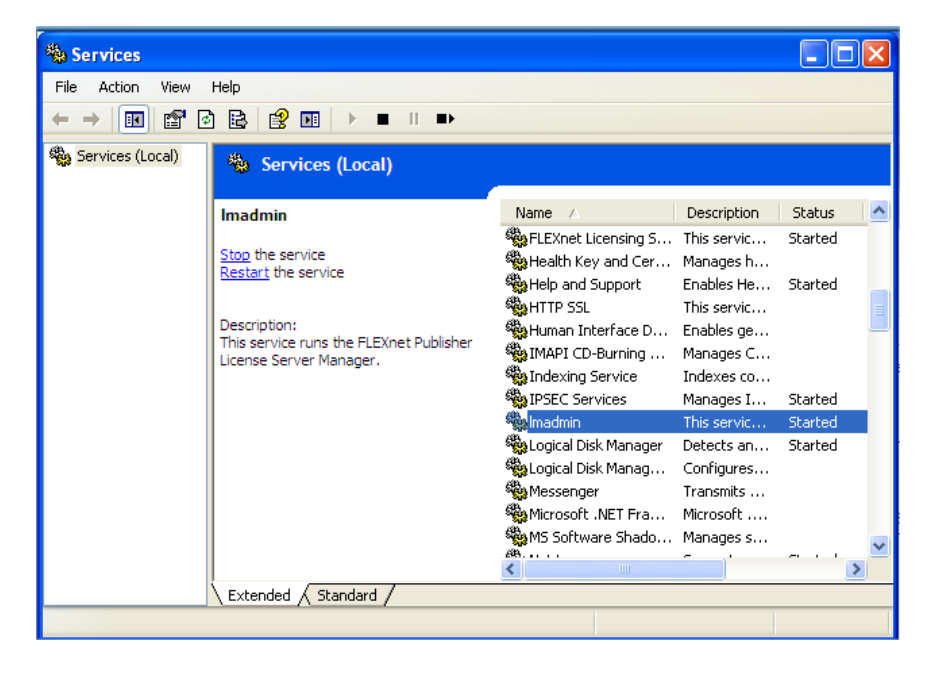

Si ce service ne démarre pas automatiquement, veuillez ajouter un raccourci vers Imadmin.exe (C:\Program Files\Common Files\SCIA\LicenceServer\FlexNetServer) dans le menu Démarrer de Windows.

Dans certains cas, Imadmin.exe peut être bloqué par d'autres programmes. La solution dans ce cas est de trouver ce qui le bloque.

Un exemple est montré pour un système d'exploitation Windows Server. Ces systèmes d'exploitation ont parfois des 'Data Execution Prevention' activés par défaut pour quasiment tous les programmes. Vous pouvez y accéder et les changer de la manière suivante:

- Allez dans les propriétés de votre ordinateur

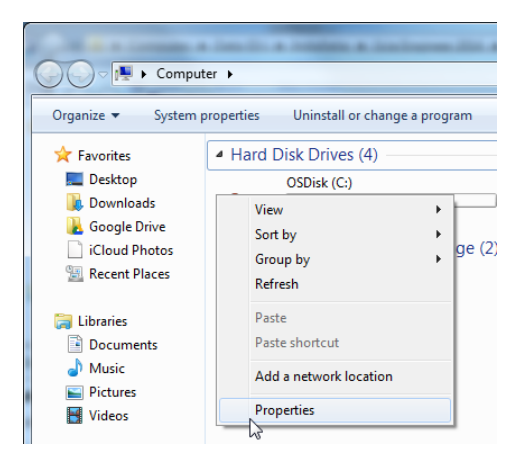

- Configurez 'data execution prevention' selon les étapes indiquées sur l'image suivante :

|                             | and the second second se |                                                                                                    |
|-----------------------------|----------------------------------------------------------------------------------------------------|----------------------------------------------------------------------------------------------------|
| Control Panel 🕨             | All Control Panel Items 🕨 System 👻                                                                                                    | ✓ Search Control Panel                                                                                                    |
| Control Panel Home          | System Properties                                                                                                    | 22                                                                                                    |
| 🛞 Device Manager            | Computer Name Hardware Advanced System Protection Remote                                                                                                    |                                                                                                    |
| 🛞 Remote settings           | You must be logged on as an Administrator to make most of these changes                                                                                                    | Performance Options                                                                                                    |
| 🛞 System protection         | Performance                                                                                                    | Visual Effects Advance Data Execution Prevention                                                                              |
| 🛞 Advanced system settings  | Visual effects, processor scheduling, memory usage, and virtual memory                                                                                                    |                                                                                                    |
|                             | Settings                                                                                                    | Data Execution Prevention (DEP) helps protect<br>against damage from viruses and other security<br>threats, How does it work? |
|                             | User Profiles                                                                                                    | Turn on DEP for essential Windows programs and services only                                                                  |
|                             | Desktop settings related to your logon                                                                                                    | <ul> <li>Turn on DEP for all programs and services except those I</li> </ul>                                                  |
|                             | Settings                                                                                                    | select:                                                                                                    |
|                             |                                                                                                    |                                                                                                    |
|                             | Startup and Recovery<br>System startup, system failure, and debugging information                                                                                                    |                                                                                                    |
|                             |                                                                                                    |                                                                                                    |
|                             | Settings                                                                                                    |                                                                                                    |
|                             |                                                                                                    |                                                                                                    |
|                             | Environment Variables                                                                                                    |                                                                                                    |
|                             |                                                                                                    |                                                                                                    |
|                             | OK Cancel Apply                                                                                                    | Add Remove                                                                                                    |
| See also                    | Domain: scia-online.com                                                                                                    | Your computer's processor supports hardware-based DEP.                                                                        |
| Action Center               | Scheronine.com                                                                                                    |                                                                                                    |
| Windows Update              | Windows activation                                                                                                    |                                                                                                    |
| Performance Information and | Windows is activated                                                                                                    |                                                                                                    |
| Tools                       | Product ID: 00371-OEM-8992671-00524                                                                                                    | OK Cancel Apply                                                                                                    |

## 8.6 **Problèmes entre l'activation manager et la configuration du proxy**

Si vous travaillez derrière un proxy et que l'activation ne fonctionne pas après avoir modifié les configurations du proxy dans l'activation manager, il est possible d'utiliser un fichier de configuration pour l'**ActivationUtility.exe**.

Normalement nous avons un bypass d'appel HTTP status 101 continu. Certains proxys ne l'acceptent pas et donc l'activation échoue.

Pour créer ce fichier de configuration, vous devez suivre les instructions suivantes:

Créez un nouveau fichier dans notepad et insérez:

<configuration> <system.net> <settings> <servicePointManager expect100Continue="false" /> </settings> </system.net> </configuration> Sauvegardez le fichier dans le dossier de l'**ActivationUtility.exe** → C:\Program Files (x86)\Common Files\SCIA\LicenceServer\ActivationUtility

Renommez le fichier que vous avez créé en: → ActivationUtility.exe.config (veillez à ce que l'extension du fichier soit bien modifiée)

## 8.7 Configurer le pare-feu du côté serveur

Les licences doivent être échangées entre le serveur et l'ordinateur utilisant SCIA Engineer. Pour permettre cet échange, il peut être nécessaire d'ajouter des exceptions dans votre pare-feu du côté serveur.

Vous devez ajouter 4 exceptions:

1) Le port utilisé pour envoyer les licences vers l'ordinateur du client (par défaut 27000).

Pour vérifier ce port allez dans :

### 'FlexNET License administrator $\rightarrow$ Administration $\rightarrow$ System Information'

|                 |                                              | User Name: admin                                         | ?     | X          |
|-----------------|----------------------------------------------|----------------------------------------------------------|-------|------------|
| ( <b>!!!)</b> F | FLEXNET"                                     |                                                          | Help  | Sign Out   |
|                 |                                              | Dashboard                                                | Admir | histration |
| Sin             | System Information                           |                                                          |       |            |
| 2.2.3           | System mornation                             |                                                          |       |            |
| System          | Release Version:                             | 11.10.0                                                  |       |            |
| Information     | License Server Manager Port in Use:          | 27000                                                    |       |            |
|                 | Display:                                     | M4500-JEF                                                |       |            |
|                 | Host Name:                                   |                                                          |       |            |
|                 | Host Domain Name:                            | 10/4200-JEF.Scla-online.com                              |       |            |
| Configuration   | IPv6 Addross                                 | 192.100.0.200<br>2×00.1010.010×06×00.×056-007×0×566-6805 |       |            |
|                 | IPv6 Address                                 | 2a02:1010:210a.bc00:cc59:680.dcs28:4308                  |       |            |
|                 | IPv6 Address:                                | fe80:0:0:0:cc59:680d:c828:4398                           |       |            |
|                 | Ethernet Address:                            | 0024d7e60684                                             |       |            |
| Alert           | Ethernet Address:                            | d067e5308d6f                                             |       |            |
| Configuration   | Volume Serial Number:                        | e46fbb0b                                                 |       |            |
| <b>1</b>        | Local Stop Server Allowed:                   | Yes                                                      |       |            |
|                 | Remote Stop Server Allowed:                  | No                                                       |       |            |
| Server          | License Reclaim Allowed:                     | No                                                       |       |            |
| Configuration   |                                              |                                                          |       |            |
|                 |                                              |                                                          |       |            |
|                 |                                              |                                                          |       |            |
| Vendor Daemon   |                                              |                                                          |       |            |
| Configuration   |                                              |                                                          |       |            |
|                 |                                              |                                                          |       |            |
|                 |                                              |                                                          |       |            |
|                 |                                              |                                                          |       |            |
|                 |                                              | Ν                                                        |       |            |
|                 |                                              | h\$                                                      |       |            |
|                 |                                              |                                                          |       |            |
|                 | ©2011 Flexera Software, Inc. All Rights Reso | nved.                                                    |       |            |
|                 |                                              |                                                          |       |            |

- 2) Le port utilisé pour faire des requêtes au serveur. Il s'agit du port de l'étape 1 plus 1, donc par défaut le port 27001.
- 3) Ajoutez le process "Imadmin.exe" comme une exception. Ce process se trouve dans:

"C:\Program Files (x86)\Common Files\SCIA\LicenceServer\FlexnetServer"

 Ajoutez le process "SCIA.exe" comme une exception. Ce process se trouve dans : "C:\Program Files (x86)\Common Files\SCIA\LicenceServer\FlexnetServer\SCIA"